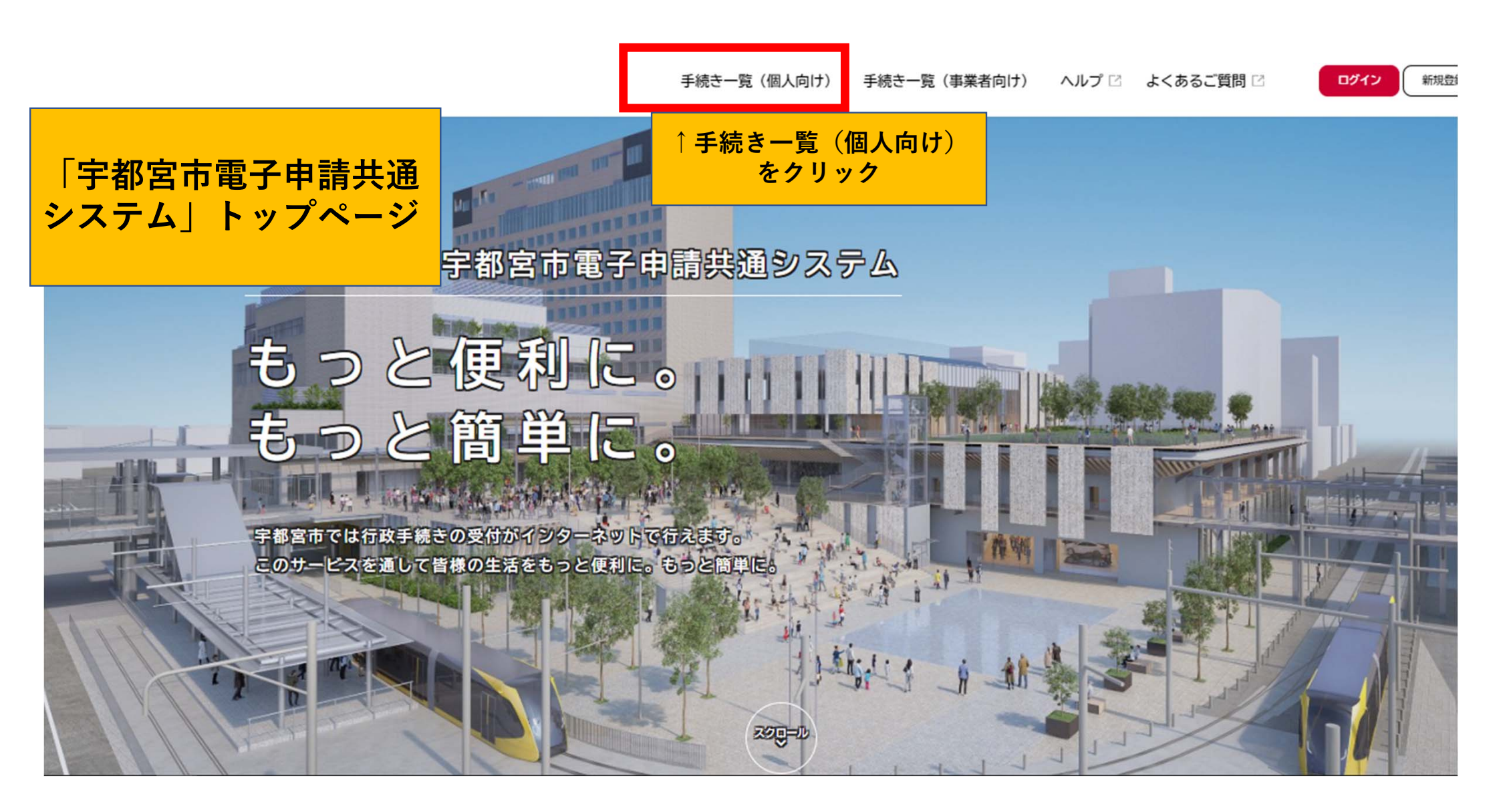

### キーワード検索 定期 検索 「定期」で 条件を指定して検 検索 カテゴリ 組織 暮らし 0 0 住まい 0 税金 健康·医療 0 福祉 0 0 安全安心・交通 観光・物産 0 0 産業・雇用 Ø 環境・ごみ

# 手続き一覧(個人向け)

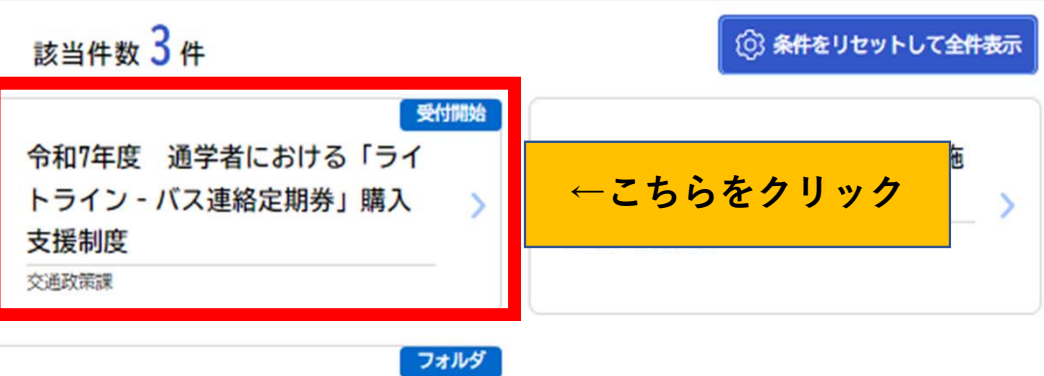

# おくやみに関する手続きのご案内

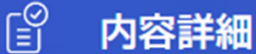

1回の申請で、レファレンスペーパー(ICカード内容控) 最大6枚分の申請ができます。 ※2回目以降の申請も当該申請フォームからご申請ください。

# 令和7年度 通学者における「ライトライン - バス連絡定期券」購入支援制度

#### 概要

令和7年度 通学者を対象とした「ライトライン - バス連絡定期券」の購入支援の申請フォームです。

- ※ 申請できるのはレファレンスペーパー(ICカード内容控)6枚分までとなります。
- ※ 2回目以降の申請についても、こちらの申請フォームをご利用ください。
- ※ レファレンスペーパー(ICカード内容控)を紛失された方は、事前に交通政策課までお問合せください。(632-2160)

### 制度

ライトラインとバスを乗り継ぐ通学定期券の購入額の30%を補助します。(補助上限なし)

※ 補助金額は百円未満切捨になります。

#### 申請対象者

ライトラインとバスを乗り継ぐ定期券を利用して通学している小学生・中学生・高校生・大学生等

- ※ 交通事業者が学生と認め、通学定期券を購入している者
- ※ 申請者は,通学者が満18歳未満の場合はその保護者とします。

・振込先口座の口座番号及び口座名義人がわかるもの(通帳の写し等)
 ※ 振込先は申請者名義の口座に限る
 ・通学に使用しているtotra

#### 注意事項

① 本補助制度の申請には、申請者のアカウントの作成が必要です。
 ※ 「電子申請アカウント」及び「申請者」並びに「口座名義人」は必ず一致させてください。
 一致していない場合は、申請を受理できない場合がございますのでご注意ください。
 なお、申請者は、通学者が満18歳未満の場合はその保護者とします。

② 通学者及びその世帯員等の同居者が市税を滞納している場合は、補助を決定することができませんので、ご注意ください。 ※市税の滞納が確認された場合、申請を却下いたします。

#### 受付開始日

2025年4月25日 0時00分

#### 受付終了日

2026年4月1日 0時00分

#### お問い合わせ先・よくある質問

総合政策部交通政策課 メールによるお問い合わせ: 2 電話番号:0286322160 よくある質問はこちらからご確認ください 2

| ( | 次へ進む      | • |
|---|-----------|---|
|   | ウィンドウを閉じる |   |

・振込先口座の口座番号及び口座名義人がわかるもの(通帳の写し等) ※ 振込先は申請者名義の口座に限る ・通学に使用しているtotra

### 注意事項

① 本補助制度の申請には、申請者のアカウントの作成が必要です。
 ※ 「電子申請アカウント」及び「申請者」並びに「口座名義人」は必ず一致させてください。
 一致していない場合は、申請を受理です。
 ② 通学者及びその世帯員等の同居者だ、
 ② 通学者及びその世帯員等の同居者だ、
 ○ ログインが必要です。
 ○ レグインが必要です。
 ○ レグインが必要です。
 ○ レグインが必要です。
 ○ レグインが必要です。
 ○ レグインが必要です。
 ○ レグインが必要です。
 ○ レグインが必要です。
 ○ レグインが必要です。
 ○ レグインが必要です。
 ○ レグインが必要です。
 ○ レグインが必要です。
 ○ レグインが必要です。
 ○ レグインが必要です。
 ○ レグインが必要です。
 ○ レグインが必要です。
 ○ レグインが必要です。
 ○ レグインが必要です。
 ○ レグインが必要です。
 ○ レグインが必要です。
 ○ レグインが必要です。
 ○ レグインが必要です。
 ○ レグインが必要です。
 ○ レグインが必要です。
 ○ レグインが必要です。
 ○ レグインが必要です。
 ○ レグインが必要です。
 ○ レグインが必要です。
 ○ レグインが必要です。
 ○ レグインが必要です。
 ○ レグインが必要です。
 ○ レグインが必要です。
 ○ レグインが必要です。
 ○ レグインが必要です。
 ○ レグインが必要です。
 ○ レグインが必要です。
 ○ レグインが必要です。
 ○ レグインが必要です。
 ○ レグインが必要です。
 ○ レグインが必要です。
 ○ レグインが必要です。
 ○ レグインが必要です。
 ○ レグインが必要です。
 ○ レグインが必要です。
 ○ レグインが必要です。
 ○ レグインが必要です。
 ○ レグインが必要です。
 ○ レグインが必要です。
 ○ レグインが必要です。
 ○ レグインが必要です。
 ○ レグインが必要です。
 ○ レグインが必要です。
 ○ レグインが必要です。
 ○ レグインが必要です。
 ○ レグインが必要です。
 ○ レグインが必要です。
 ○ レグインが必要です。
 ○ レグインが必要です。
 ○ レグインが必要です。
 ○ レグインが必要です。
 ○ レグインが必要です。
 ○ レグインが必要です。
 ○ レグインが必要です。
 ○ レグインが必要です。
 ○ レグインが必要です。
 ○ レグインが必要です。
 ○ レグインが必要です。
 ○ レグインが必要です。
 ○ レグインが必要です。
 ○ レグインが必要です。
 ○ レグインが必要で

| 2024年7月22日 0時00分<br>受付終了日<br>2025年3月31日 0時00分<br>お問い合わせ先・よくある質問<br>総合取用都交通政策課<br>バスワード ざ風<br>パスワード ざ風<br>ログイン<br>パスワードを忘れた方はこちら<br>利用者の新規登録はこちら                                                                                     |                                                                       |                |                                                   |
|----------------------------------------------------------------------------------------------------|-----------------------------------------------------------------------|----------------|---------------------------------------------------|
| 受付線7日<br>2025年3月31日 0時00分 オ周い合わせた・よくある質問<br>総合政策部交通政策度<br>メールによるお問い合わせ:回<br>電話番号:0286322160<br>よくある質問はこちらからご確認くべ パスワード ☎ ログイン パスワードを忘れた方はこちら パスワードを忘れた方はこちら パスワードを忘れた方はこちら 利用者の新規登録はこちら 新聞い合わせに、 ・ ・ 第1 8 歳未満の方は保護者の方<br>で申請いただきます。 | 2024年7月22日 0時00分                                                      |                |                                                   |
| 2025年3月31日 0時00分<br>お問い合わせ先・よくある質問<br>K合放策部交通政策課<br>メールによるお問い合わせ:図<br>広話書号:0286322160<br>よくある質問はこちらからご預度くべ<br>「スワード &A<br>「スワードを忘れた方はこちら<br>利用者の新規登録はこちら                                                                            | 受付終了日                                                                 |                |                                                   |
| お問い合わせた・よくある質問<br>た合成体部交通政策は<br>メールによるお問い合わせ: 50<br>たちあちには、申請される<br>方字都宮市電子申請共通システム<br>の利用者登録が必要となります。<br>パスワードを忘れた方はこちら<br>オ用者の新規登録はこちら                                                                                            | 2025年3月31日 0時00分                                                      | 利用者ID(メールアドレス) |                                                   |
| ※合政策部交通政策が<br>メールによるお問い合わせ:図<br>まはまち:0286322160<br>よくある質問はこちらからご確認ください。 ・パスワード 愛知 ・ログイン パスワードを忘れた方はこちら ・パスワードを忘れた方はこちら ・利用者の新規登録はこちら ※詳しくは「宇都宮市電子申請共通システム ・※詳しくは「宇都宮市電子申請共通システム利用登録方法」も合わせてご確認ください。 ・※満18歳未満の方は保護者の方で申請いただきます。      | お問い合わせ先・よくある質問                                                        |                | ←申請者のIDとパスワードを入力                                  |
| ログイン※詳しくは「宇都宮市電子申請共<br>通システム利用登録方法」も合わ<br>せてご確認ください。<br>※満18歳未満の方は保護者の方<br>で申請いただきます。                                                                                                    | 総合政策部交通政策課<br>メールによるお問い合わせ:☑<br>電話番号:0286322160<br>よくある質問はこちらからご確認くだ: | パスワード 必須       | ※申請するためには、申請される<br>方宇都宮市電子申請共通システムの利用者登録が必要となります。 |
| <sup>パスワードを忘れた方はこちら</sup><br>利用者の新規登録はこちら<br><sup>11</sup> (スワードを忘れた方はこちら<br>※満18歳未満の方は保護者の方<br>で申請いただきます。                                                                                                    |                                                                       | ログイン           | ※詳しくは「宇都宮市電子申請共通システム利用登録方法」も合わ                    |
| 利用者の新規登録はこちら<br>で申請いただきます。                                                                                                    |                                                                       | パスワードを忘れた方はこちら | *満18歳未満の方は保護者の方                                   |
|                                                                                                    |                                                                       | 利用者の新規登録はこちら   | で申請いただきます。                                        |
|                                                                                                    |                                                                       |                |                                                   |

(1 / 6ページ)

# 令和7年度 通学者における「ライトライン - バス連絡定期券」購入支援制度

| 補助金申請に係る宣誓                                                                                                    |                                              |
|----------------------------------------------------------------------------------------------------|----------------------------------------------|
| <ul> <li>① 申請日時点で通学者及びその世帯員等の同居者が市税を滞納していない者であること。</li> <li>※ 申請日時点で通学者及びその世帯員等の同居者が市税を滞納している場合は申請を却下します。市税の納付状況をあ<br/>すようお願いいたします。</li> </ul> | ご確認のうえ,申請いただきま                               |
| ② 通学者及びその世帯員,同居者は,暴力団若しくは暴力団員又はこれらの者と、社会的に非難されるべき関係を有す                                                                                         | る者ではありません。                                   |
| ③ 【通学者と申請者が異なる場合】<br>通学者と申請者は生計同一である。                                                                                                    |                                              |
| ④ 本補助金の申請内容に偽りはありません。                                                                                                    |                                              |
| ⑤ 本補助金の交付前又は交付後にかかわらず、市長が必要と認める場合には、市職員が住民登録の状況、市税の納付状況<br>交通事業者及び通学する学校等に申請内容や通学定期券の利用状況等を照会することに同意します。                                       | 況などの調査を行うとともに、                               |
| <ul> <li>⑥ 以下の場合には、宇都宮市通学定期券購入費補助金交付要綱に基づき、本補助金を返還することに同意します。</li> <li>1. 虚偽や重大な錯誤のある申請を行った場合</li> <li>2. 他の通学定期券に係る補助金を重複して受給した場合</li> </ul>  |                                              |
| 3. その他本補助金を交付することが適当でないと認める場合                                                                                                    | 申請に当たり、全ての項目を必ず                              |
| ⑦ 今後,市が実施するアンケート調査等に協力します。(メールアドレスにアンケートを送付する場合があります。)                                                                                         | ※全ての項目に同意いただくことが申請の                          |
| ☑ 上記の全ての項目を理解し、補助金を申請します                                                                                                    | 条件となります。                                     |
| 次へ進む >                                                                                                    | ご確認いただき,チェックをした<br>うえで【次へ進む】をクリックし<br>てください。 |

(2/0ペーン)

# 令和7年度 通学者における「ライトライン - バス連絡定期券」購入支援制度

| 申請について                                                                                  |                 |
|-----------------------------------------------------------------------------------------|-----------------|
| 令和7年度通学者における「ライトライン - バス連絡定期券」購入支援制度の申請回数についてお答えください<br>選択解除                            | ←申請回数を選択してください。 |
| <ul> <li>● 1回目</li> <li>○ 2回目以降</li> </ul>                                              |                 |
| 申請者の情報を入力してください                                                                         |                 |
| 「電子申請アカウント」及び「申請者」並びに「口座名義人」は必ず一致させてく 利用者登録情報(<br>※ 申請者は,通学者が満18歳未満の場合はその保護者とします。 は反映済↓ | に基づき申請者氏名       |
| 申請者氏名 👸                                                                                 |                 |
| 姓<br>定期 名 - の                                                                           |                 |
| 申請者カナ氏名                                                                                 |                 |
| 性 (カタカナ) 名 (カタカナ)<br>テイキ イチロウ                                                           |                 |

| 申請者の電話番号(ハイフンなし)                                    |
|-----------------------------------------------------|
|                                                     |
|                                                     |
| 申請者のメールアドレス                                         |
| メールアドレス                                             |
| ● ● ● ● ● ● ● ● ● ● ● ● ● ● ● ● ● ● ●               |
| x=ルアドレス (確認) 認) として入力                               |
|                                                     |
|                                                     |
| 申請者と通学者について 2017 2017 2017 2017 2017 2017 2017 2017 |
| 通学者が満18歳未満の場合は                                      |
|                                                     |
| ● 申請者と通学者が同一でない(保護者の方が申請している場合)                     |
|                                                     |
| 次へ進む > 「次へ進む」をクリック                                  |
| く 戻る                                                |
|                                                     |

\_

(3 / 6ページ)

# 令和7年度 通学者における「ライトライン - バス連絡定期券」購入支援制度

| 通学者の情報を入力してください | 通学者氏名を入力<br>※前頁で「同一である」を選択され<br>ている方は省略 |  |
|-----------------|-----------------------------------------|--|
| 通学者氏名 必須        |                                         |  |
| 姓<br>定期         | 名<br>二郎                                 |  |
| 通学者カナ氏名 💩 🛪     |                                         |  |
| 姓 (カタカナ)<br>テイキ | 名 (カタカナ)<br>ジロウ                         |  |

申請者と通学者の住所について

#### 選択解除

申請者の住所と通学者の住所は同一である申請者の住所と通学者の住所は同一でない

# 通学者の住所,生年月日,通学先の学校名を入力 ※住所が同一でない場合,通学者の住所入力

| 通学者生年月日(必須)    |    |   |    |   |
|----------------|----|---|----|---|
| 年              | 月  |   | B  |   |
| 2008年(平成20年) 🔻 | 1月 | • | 1日 | • |

| 000高校 |  |
|-------|--|

|   | 次へ進む | > |
|---|------|---|
| < | 戻る   |   |

(4 / 6ページ)

# 令和7年度 通学者における「ライトライン - バス連絡定期券」購入支援制度

定期券の期間・金額等

以下の項目からはお手元にレファレンスペーパーをご準備してお進みください

- ※ 定期券の有効期間が満了しているものに限る
- ※ レファレンスペーパー6枚まで入力可能 1枚入力するごとに2枚目、3枚目...と表示される仕様となっております
- ※ 2回目以降の申請の方は、1回目の申請情報が残っている場合がございますので、ご注意ください。

レファレンスペーパー(見本)はコチラ

注意事項を確認にして、レファレンスペーパー (ICカード内容控)の情報を入力

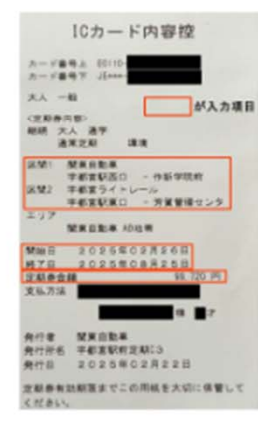

画像を拡大表示

### レファレンスペーパーを添付

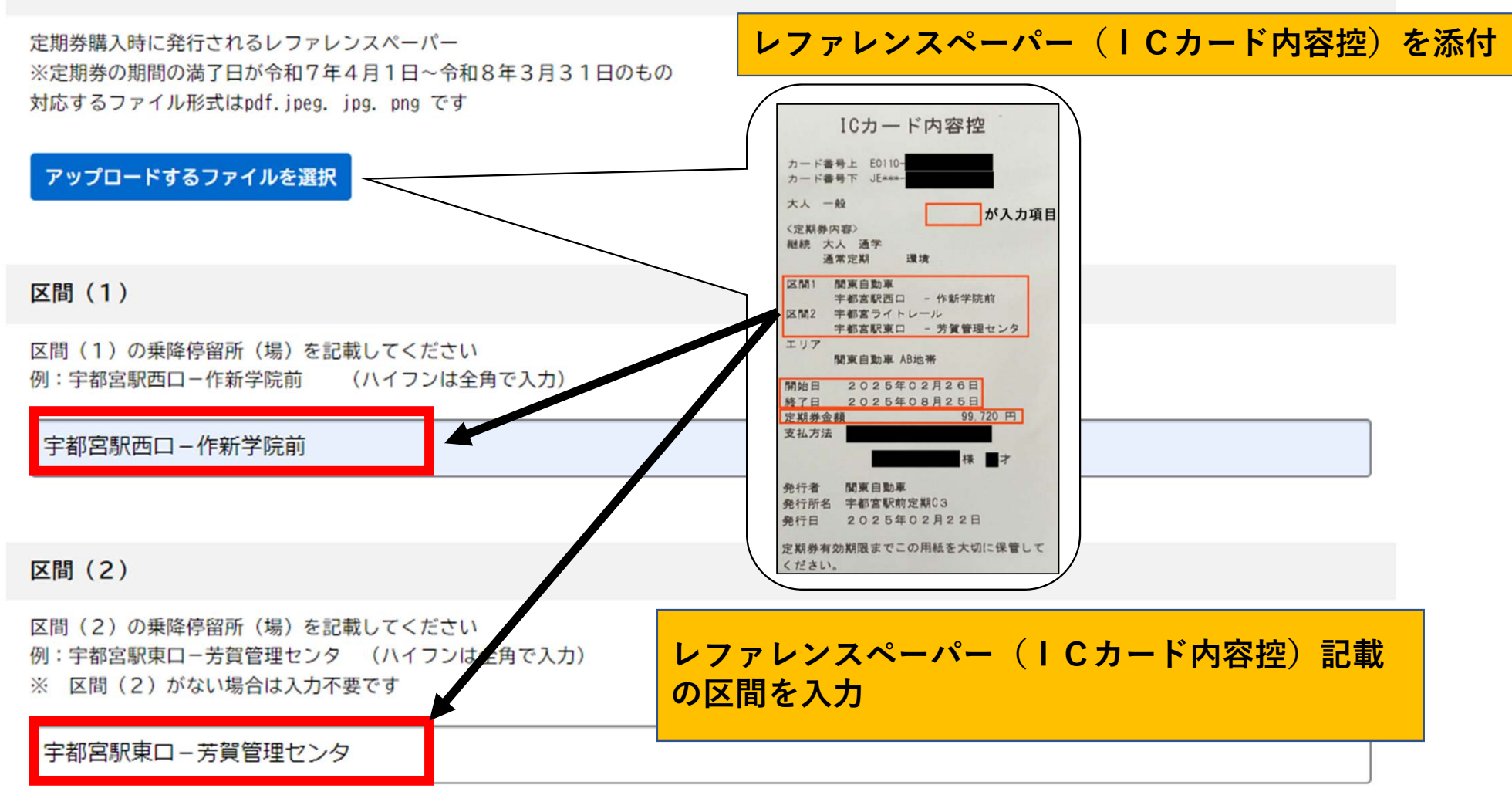

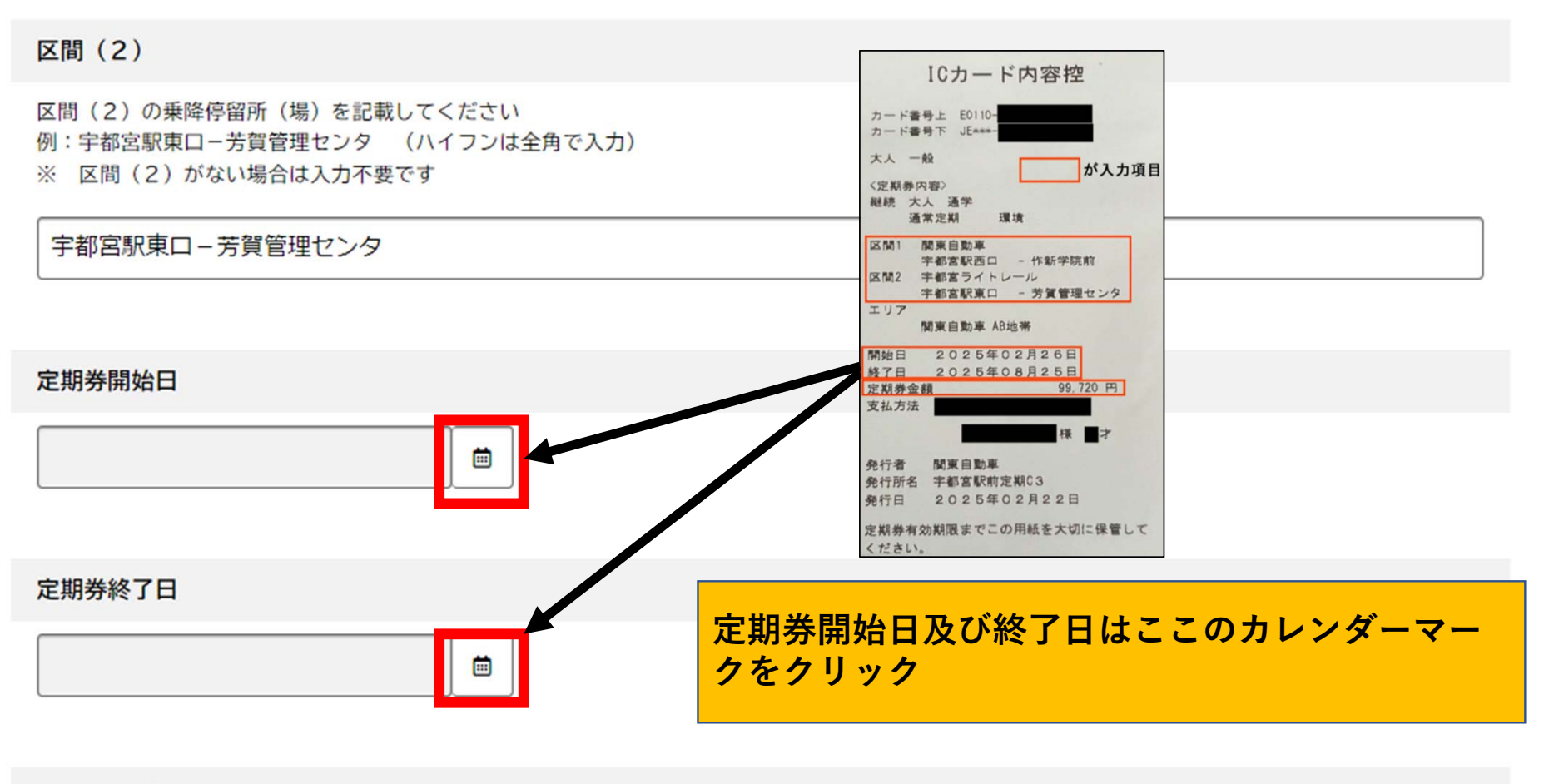

定期券金額(1)

÷

#### 🤄 区間(2)がない場合は入力不要です

### 宇都宮駅東ロ-芳賀管理センタ

| 定期券開始日         | 日付の選               | 訳          |              |     |     |       | $\bigotimes$ |  |
|----------------|--------------------|------------|--------------|-----|-----|-------|--------------|--|
| 2025年 2月26日    | く 2025年            | = 2月       | >            |     |     |       |              |  |
|                | 日曜日                | 月曜日        | 火曜日          | 水曜日 | 木曜日 | 金曜日   | 土曜日          |  |
| <b>空期英数</b> プロ | 26                 | 27         | 28           | 29  | 30  | 31    | 1            |  |
| 人已来历9万乘空 1 口   | 2                  | 3          | 4            | 5   | 6   | 7     | 8            |  |
|                | 9                  | 10         | 11<br>建国記念の日 | 12  | 13  | 14    | 15           |  |
|                | 16                 | 17         | 18           | 19  | 20  | 21    | 22           |  |
| 定期券金額(1)       | 23<br>天皇誕生日        | 24<br>振替休日 | 25           | 26  | 27  | 28    | 1            |  |
|                |                    |            |              |     |     |       |              |  |
|                |                    |            |              |     | クリア | 今月を表示 | 閉じる          |  |
|                | * <mark>定期券</mark> | \$開始       | 日,終了         | 了日を | それぞ | れ選択   |              |  |

以下にレファレンスペーバーの画像を添付してください

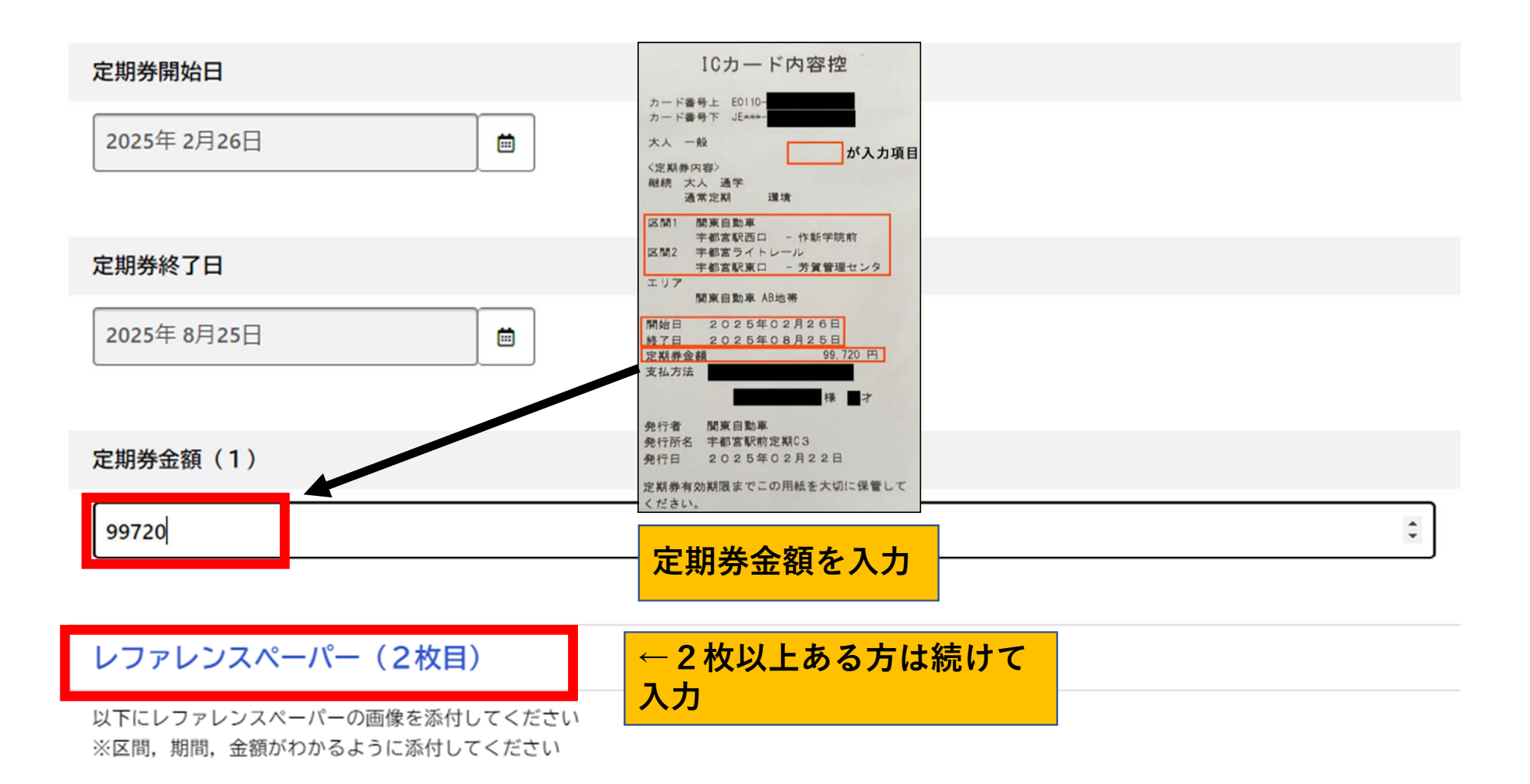

### 定期券開始日

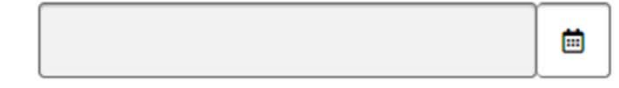

# 定期券終了日

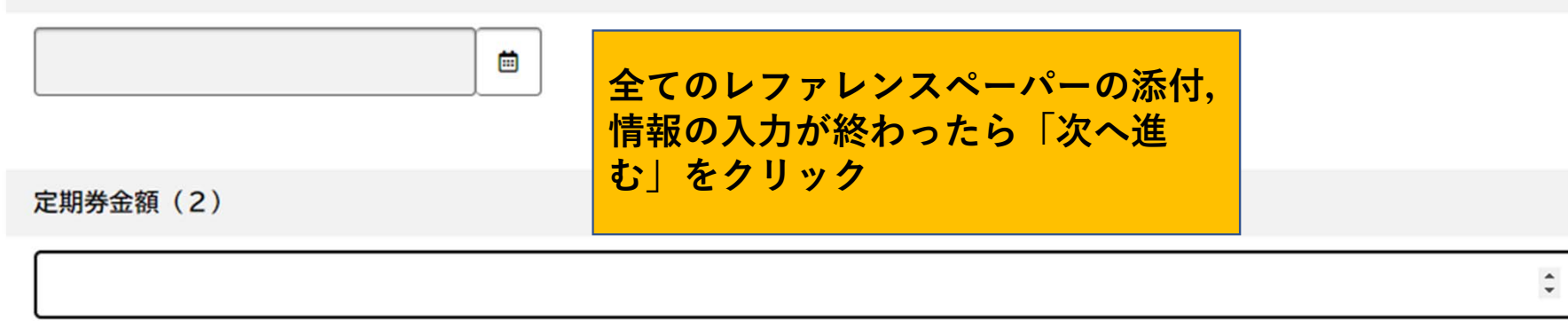

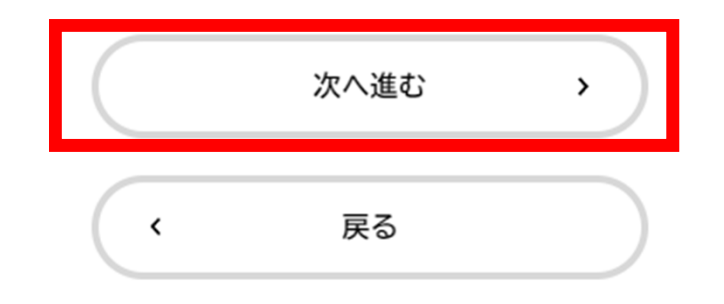

(5 / 6ページ)

# 令和7年度 通学者における「ライトライン - バス連絡定期券」購入支援制度

# 口座情報を入力してください

「口座名義人」は、「電子申請アカウント」及び「申請者」と必ず一致させてください。 ※ 申請者は、通学者が満18歳未満の場合はその保護者とします。

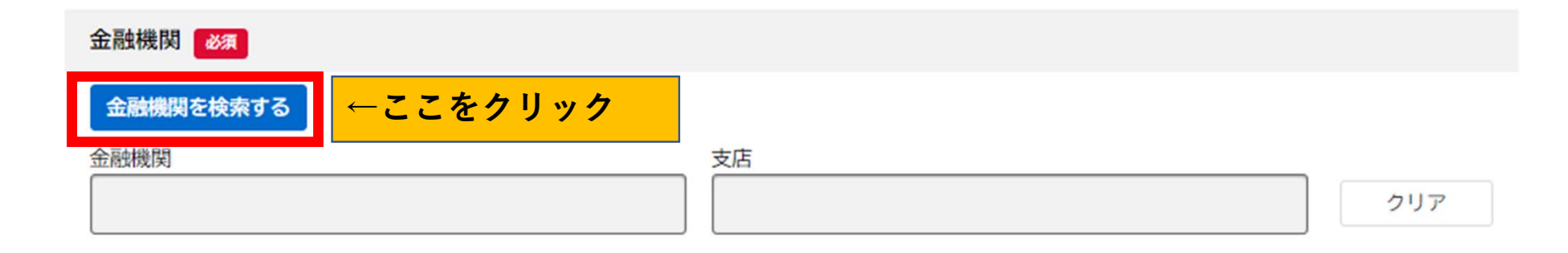

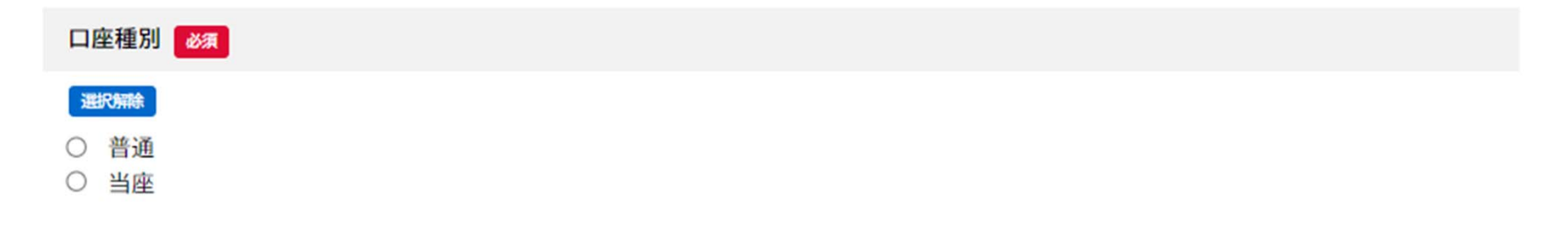

| 金融機関の検索         |                 |              |
|-----------------|-----------------|--------------|
| 金融機関を検索し、該当する金融 | 融機関を選択してください。   |              |
| 金融機関名、金融機関コード   |                 |              |
| 足利              | ←金融機関           | を検索し, 下記から選択 |
|                 |                 |              |
|                 | 足利銀行(0129)      |              |
|                 |                 |              |
|                 | 定利小山信用金庫(1221)  |              |
|                 | 足利市農業協同組合(4533) |              |
|                 |                 |              |
|                 |                 |              |
|                 |                 |              |
|                 |                 |              |
|                 |                 |              |
|                 |                 |              |

| 容の入力       | 足利銀行(0129)           |       |          |         | ×        |
|------------|----------------------|-------|----------|---------|----------|
|            | 該当する支店(店舗)を選択してください。 |       |          |         | -        |
|            | 支店名、支店コード            |       |          |         | -1       |
|            | 宇都宮市                 | 絞込み   | ←支店名も検索し | ,下記から選択 |          |
|            |                      |       |          |         |          |
|            |                      | 宇都宮市役 | 所支店(350) |         |          |
|            |                      |       |          |         | _        |
| ۲ <u>۲</u> |                      |       |          |         |          |
| ~~         |                      |       |          |         |          |
| <b>A</b> 1 |                      |       |          |         |          |
| ΞĘ R       |                      |       |          |         |          |
|            |                      |       |          |         |          |
| 35 M       |                      |       |          |         |          |
|            |                      |       |          |         |          |
|            |                      |       |          |         |          |
|            |                      |       |          |         | <b>.</b> |

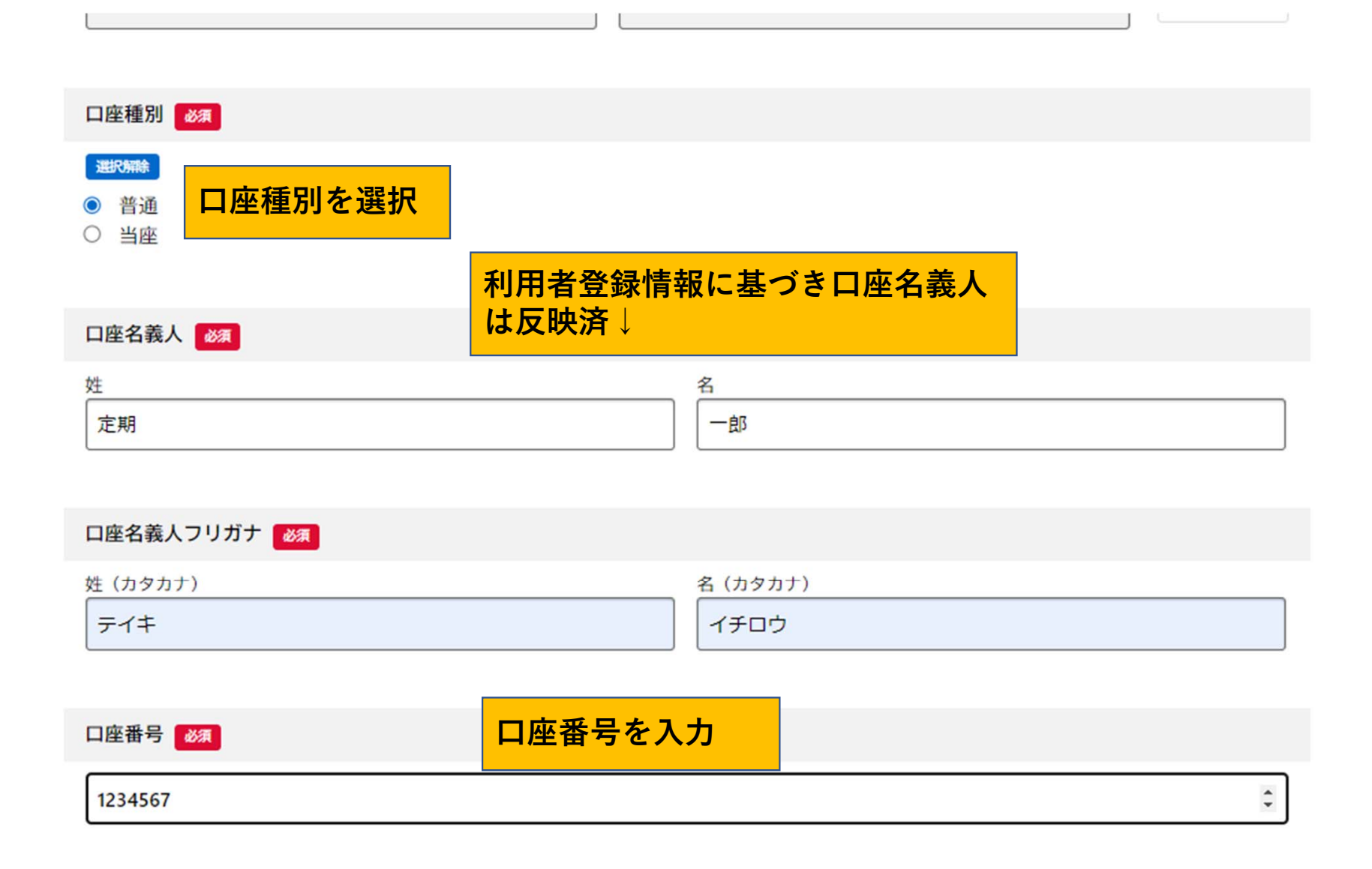

# 以下に画像を添付してください

### 口座情報 必須

口座番号及び口座名義人がわかるキャッシュカードや通帳の写し等 対応するファイル形式はpdf.jpeg.jpg.png です

アップロードするファイルを選択

口座番号及び口座名義人がわかるものを1つ添付 ⇒通帳,キャッシュカードなど

### 申請者の身分証明書

マイナンバーカード,健康保険証,運転免許証等 ※氏名,生年月日がわかるものを1つ添付 対応するファイル形式はpdf.jpeg.jpg.png です。

アップロードするファイルを選択

### 通学者の身分証明書

マイナンバーカード,健康保険証,生徒手帳 ※氏名,生年月日がわかるものを1つ添付 対応するファイル形式はpdf.jpeg.jpg.png です。

アップロードするファイルを選択

申請者,通学者の身分証明がわかるものをを1つ添付 ⇒マイナンバーカード,健康保険証,運転免許証 ※身分証明書は氏名・生年月日がわかるものをご用意 ください。

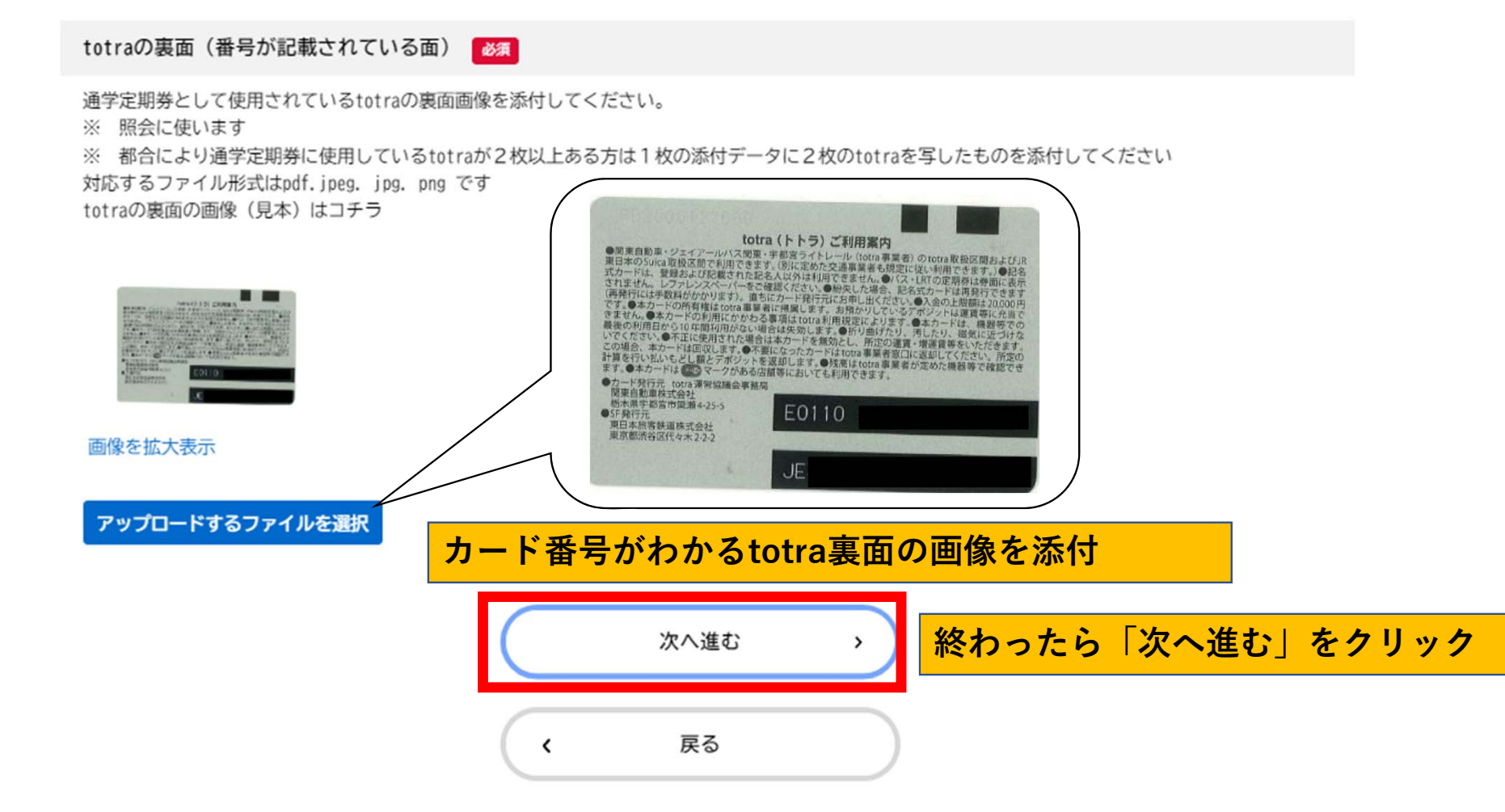

(6 / 6ページ)

# 令和7年度 通学者における「ライトライン - バス連絡定期券」購入支援制度

| 補助制度及び公共交通に関するアンケート | アンケートを回答        |  |
|---------------------|-----------------|--|
| 以下の簡単なアンケートにお答えください | ※申請が2回目以降の場合は省略 |  |

# (1)本補助制度について

### 1-1 「通学者における「ライトライン・バス連絡定期券」購入支援制度をどこで知りましたか 必須

- ※ 当てはまるものをすべて選択してください
- □ 市の広報紙
- □ 市のHP (ホームページ)
- 交通事業者の窓口で配布しているチラシ
- □ 交通事業者の窓口等で掲示しているポスター

### 4 本市が実施している以下の公共交通利用促進策で知っているものがありますか XX

- ※ 知っているものをすべて選択してください
- バスの上限運賃制度(日中のバス1乗車あたりの運賃を400円以内とする制度)

□ ライトライン - バス - 地域内交通の乗継割引制度(ライトラインとバスと地域内交通を乗り継ぐと2乗車目の運賃から100円~200円割引される制度)

- □ バスとバスの乗継割引制度(バスとバスを乗り継ぐと2乗車目の運賃から200円割引される制度)
- □ 小学生・中学生・高校生相当世代へのtotra配付事業
- □ その他

5 今後,市民の方が公共交通を利用するにあたり、どのようながサービスがある(あるいは拡充される)と良いと思うか 👸

※ このようなサービスがあると良いと思うものを全て選択してください

- 乗継割引制度の拡充
- □ 他の交通手段(鉄道,バス等)の定期券購入支援制度
- □ WEB上での定期券購入
- □ その他

|   | 次へ進む | , | 終わったら「次へ進む」をクリック |
|---|------|---|------------------|
| < | 戻る   |   |                  |

# 令和7年度 通学者における「ライトライン - バス連絡定期券」購入支援制度

# 

申請者の住所

| 2 今後も継続して通学定期券を購入しますか                      |               |  |
|--------------------------------------------|---------------|--|
| 継続して購入したいと思う                               | 修正する          |  |
| 3-1 その理由は                                  |               |  |
| この補助制度があるから                                |               |  |
| 4 本市が実施している以下の公共交通利用促進策で知っているものがありますか      |               |  |
| バスの上限運賃制度(日中のバス1乗車あたりの運賃を400円以内とする制度)      | 修正する          |  |
| 5 今後、市民の方が公共交通を利用するにあたり、どのようながサービスがある(あるいは | 広充される)と良いと思うか |  |

5 今後,市民の方が公共交通を利用するにあたり,どのようながサービスがある(あるいは拡充される)と良いと思うか 乗継割引制度の拡充

|   | 申請する | ・                                                                 |
|---|------|-------------------------------------------------------------------|
| < | 戻る   | ※「申請する」をクリックした後,次画面で8ケ                                            |
|   |      | タの申込番号が表示されます。<br>申請内容の確認等で必要になる場合はございます<br>ので,お控えいただくようお願いいたします。 |